# 在FindIT Network Management上管理日誌設定

### 目標

Cisco FindIT Network Management提供的工具可幫助您使用Web瀏覽器輕鬆監控、管理和配置Cisco 100至500系列網路裝置,例如交換機、路由器和無線接入點(WAP)。它還通知您有關裝置和思科支援通知,例如新韌體的可用性、裝置狀態、網路設定更新,以及任何不再享受保修或不受支援合約覆蓋的已連線裝置。

FindIT Network Management是一個分散式應用程式,由兩個獨立的元件或介面組成:一個或 多個稱為FindIT網路探測的探測和一個稱為FindIT網路管理器的管理器。

FindIT Network Manager的Logging Settings頁面和FindIT Network Probe的Log Settings頁面 控制兩個平台將哪些資訊保留在不同軟體模組的日誌檔案中。此資訊對於支援工程師診斷 FindIT Network Management問題非常有用, FindIT Network Management可幫助工程師進行 故障排除並提供相應的設定。

本文提供了有關如何管理FindIT網路管理器和FindIT網路探測器上的日誌設定的說明。

#### 適用裝置

- FindIT網路管理員
- FindIT網路探測

#### 軟體版本

• 1.1

#### 在FindIT Network Management上管理日誌設定

#### 在FindIT網路管理器上配置日誌記錄設定

步驟1.登入到FindIT網路管理器的管理GUI,然後選擇Administration > Logging Settings。

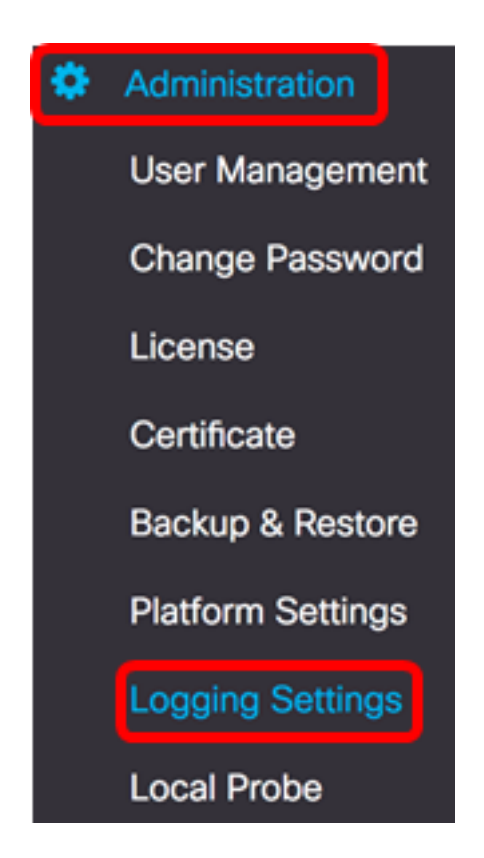

步驟2.在FindIT Services區域中,按一下單選按鈕。選項包括:

• 錯誤 — 僅錯誤級別消息。

11 111 11

- 警告 警告和錯誤。
- 資訊 資訊性消息及更高版本。這是預設設定。
- 調試 包括低級調試消息的所有消息。

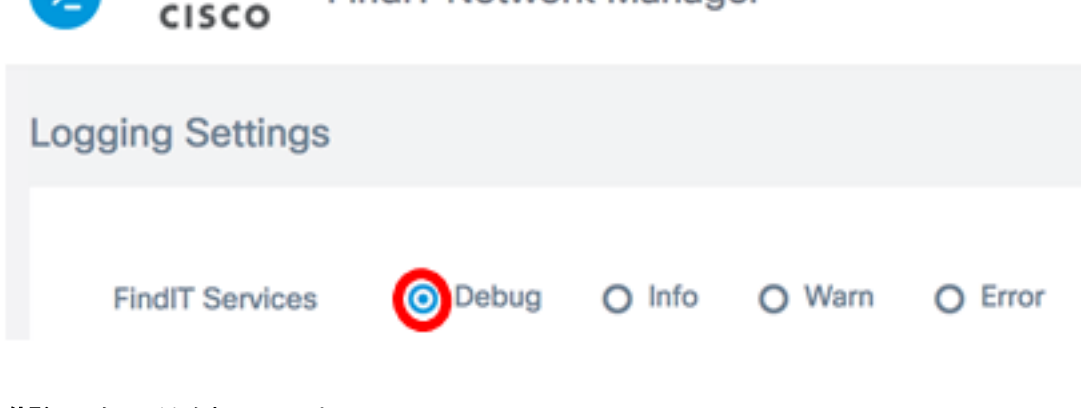

FindIT Network Manager

附註:在此範例中,選擇Debug。

步驟3.對於智慧許可證,點選智慧許可證區域中的單選按鈕。選項包括:

- 錯誤 僅錯誤級別消息。
- 警告 警告和錯誤。
- 資訊 資訊性消息及更高版本。這是預設設定。
- 調試 包括低級調試消息的所有消息。

| FindIT Servi                             | ces 🧿                                 | Debug C                   | ) Info                   | O Warn    | O Error                   |           |  |  |  |  |  |
|------------------------------------------|---------------------------------------|---------------------------|--------------------------|-----------|---------------------------|-----------|--|--|--|--|--|
| Smart License                            |                                       | Debug                     | Info                     | O Warn    | O Error                   |           |  |  |  |  |  |
| <b>附註:</b> 在此示例中,選擇了「資訊」。                |                                       |                           |                          |           |                           |           |  |  |  |  |  |
| 步驟4.按一下                                  | 第三方Libs區                              | 域上的單選按續                   | 鈕。選項包                    | 回括:       |                           |           |  |  |  |  |  |
| ●錯誤 — {<br>●警告 — }<br>●資訊 — 〕<br>●調試 — / | 僅錯誤級別消<br>警告和錯誤。<br>資訊性消息及<br>包括低級調試氵 | 息。<br>更高版本。這是<br>肖息的所有消見  | 昰預設設定<br>息。              | Ēo        |                           |           |  |  |  |  |  |
| Smart Lice                               | nse O                                 | Debug                     | Info                     | O Warn    | O Error                   |           |  |  |  |  |  |
| 3rd Party L                              | ibs O                                 | Debug C                   | ) Info                   | O Warn    | O Error                   |           |  |  |  |  |  |
| <b>附註:</b> 在本示                           | ₹例中,選擇了                               | Error₀                    |                          |           |                           |           |  |  |  |  |  |
| 步驟5.按一下                                  | Save。                                 |                           |                          |           |                           |           |  |  |  |  |  |
| ا، 🔁<br>د                                | iiilii Fin<br>Isco                    | dIT Networ                | k Mana                   | ger cisco | (admin)                   | English 👻 |  |  |  |  |  |
| Logging                                  | Settings                              |                           |                          |           |                           |           |  |  |  |  |  |
|                                          |                                       |                           |                          |           |                           |           |  |  |  |  |  |
| Findl                                    | T Services                            | <ul> <li>Debug</li> </ul> | O Info                   | O Warn    | O Error                   |           |  |  |  |  |  |
| Smart License                            |                                       | O Debug                   | <ol> <li>Info</li> </ol> | O Warn    | O Error                   |           |  |  |  |  |  |
| 3rd P                                    | arty Libs                             | O Debug                   | O Info                   | O Warn    | <ul> <li>Error</li> </ul> |           |  |  |  |  |  |
|                                          |                                       | Save                      | Reset                    |           |                           |           |  |  |  |  |  |

步驟6。(可選)要將選項恢復為預設日誌記錄設定,請按一下**Reset**。

步驟7.(可選)系統將顯示Set log level successfully通知消息。按一下x按鈕關閉消息。

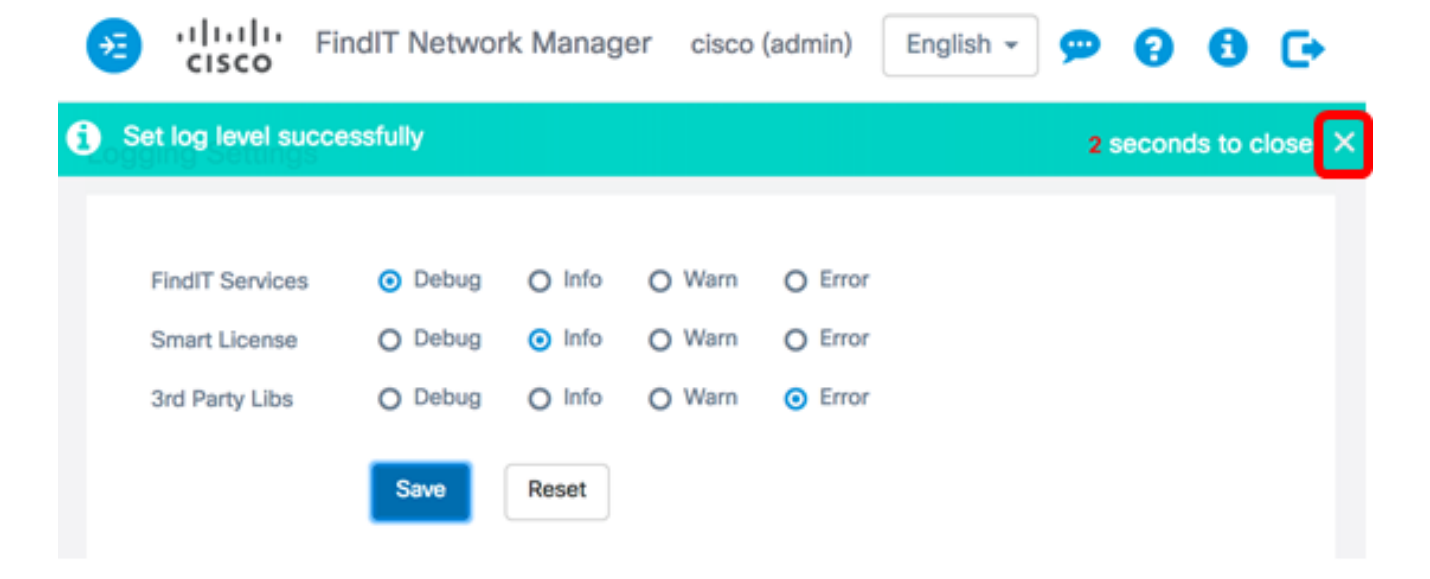

FindIT Network Manager的日誌檔案可以在本地檔案系統目錄中找到,具體取決於用於安裝的 虛擬機器。

在以下示例中,使用的虛擬機器為VirtualBox,日誌檔案儲存在Macintosh HD/Users/Cisco/VirtualBox VMs/Logs資料夾中。

| 🚞 FindITManager                           |   |                      |  |  |
|-------------------------------------------|---|----------------------|--|--|
|                                           |   | Q Search             |  |  |
| Name                                      | ^ | Date Modified        |  |  |
| 😼 FindITManager-1.1.0.20170626-disk1.vmdk |   | Today, 3:39 PM       |  |  |
| 😼 FindITManager.vbox                      |   | Yesterday, 5:01 PM   |  |  |
| FindITManager.vbox-prev                   |   | Jul 5, 2017, 4:51 PM |  |  |
| Logs                                      |   | Today, 8:31 AM       |  |  |
| Snapshots                                 |   | Jul 4, 2017, 1:57 PM |  |  |

在下面的示例中,使用的虛擬機器是VMWare Workstation Pro,而vmware日誌檔案儲存在 C:/Users/Cisco/My Documents/Virtual Machines/ FindITManager-1.1.0.20170626 資料夾中

| K Local Disk (C:) Vsers Cisco My Doc | uments 🕨 Virtual Machi | nes 🕨 FindITManager | -1.1.0.20170626 |
|--------------------------------------|------------------------|---------------------|-----------------|
| Open                                 | E-mail New folder      |                     |                 |
| Name                                 | Date modified          | Туре                | Size            |
| FindITManager-1.1.0.20170626.vmsd    | 7/3/2017 10:33 AM      | VMSD File           | 0 KB            |
| FindITManager-1.1.0.20170626         | 7/3/2017 2:49 PM       | VMware virtual m    | 3 KB            |
| FindITManager-1.1.0.20170626.vmxf    | 7/3/2017 10:33 AM      | VMXF File           | 1 KB            |
| 🐣 FindITManager-1.1.0.20170626-disk1 | 7/3/2017 2:49 PM       | VMware virtual dis  | 7,978,816 KB    |
| nvram                                | 7/3/2017 2:49 PM       | File                | 9 KB            |
| vmware                               | 7/3/2017 2:49 PM       | Text Document       | 253 KB          |

現在,您應該已經在FindIT網路管理器上成功配置日誌記錄設定。

o

#### 在FindIT網路探測上配置日誌設定

步驟1.登入到FindIT網路探測的「管理」GUI,然後選擇「管理」>「日誌設置」。

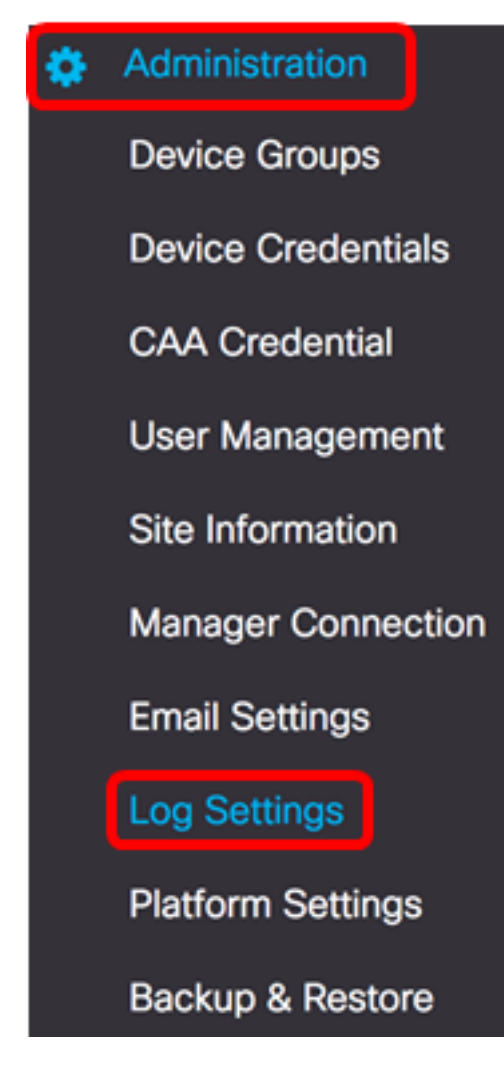

步驟2.從「日誌級別」下拉選單中,選擇應記錄的詳細級別。選項包括:

- 錯誤 僅錯誤級別消息。
- 警告 警告和錯誤。
- Info 資訊性消息及更高版本。這是預設設定。
- Debug 所有消息,包括低級調試消息。

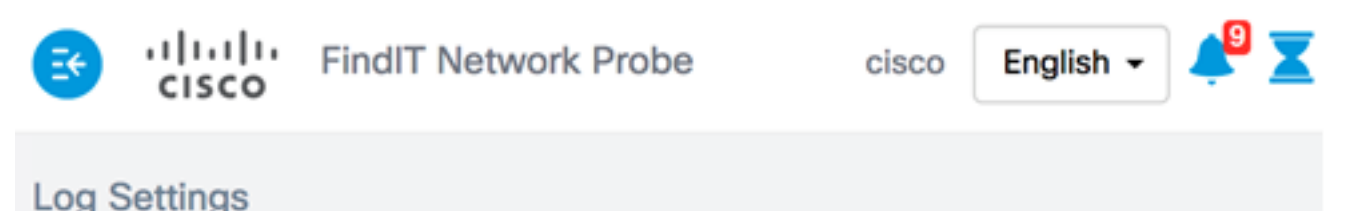

| Log level: Debug<br>Log module: Error<br>Warning<br>Info<br>Debug n Call-horr |             |         |                |
|-------------------------------------------------------------------------------|-------------|---------|----------------|
| Log module:<br>Warning<br>Info<br>Debug                                       | Log level:  | Debug - | )              |
| Warning<br>Info<br>Debug                                                      | Log module: | Error   |                |
| Info NETCONF C I<br>Debug on C Call-horr                                      | Log mound.  | Warning |                |
| Debug on 🧭 Call-horr                                                          |             | Info    | NETCONF 🕑      |
|                                                                               |             | Debug   | on 💽 Call-horr |

附註:在此範例中,選擇Debug。

步驟3.從Log module區域,選擇應記錄消息的模組。選項包括:

- All 所有模組。這是預設設定。
- 系統 任何其他模組未涵蓋的核心系統進程
- 發現 裝置發現事件和拓撲發現
- 監視器 儀表板活動
- NETCONF 網路組態通訊協定(NETCONF)和代表狀態傳輸組態(RESTCONF)程式
- 裝置配置 所有裝置配置活動
- •報告 用於報告生成的資料檢索和關聯
- Show tech 網路顯示技術的資料收集和處理
- 管理 探測配置和管理操作
- Call-home Agent 探測器和管理器之間的通訊

Log module: 💽 All

System Siscovery Monitor NETCONF Seconfiguration

| S | Report | ☑ | Show tech | $\mathbf{S}$ | Administration | $\mathbf{S}$ | Call-home Agent |
|---|--------|---|-----------|--------------|----------------|--------------|-----------------|
|---|--------|---|-----------|--------------|----------------|--------------|-----------------|

附註:在本例中,選擇All。

步驟4.按一下「Save」。

| Log Settings |             |                                                         |
|--------------|-------------|---------------------------------------------------------|
|              | Log level:  | Debug 👻                                                 |
|              | Log module: | S All                                                   |
|              |             | System Siscovery Similar NETCONF Since Configuration    |
|              |             | 😴 Report 😴 Show tech 😴 Administration 😴 Call-home Agent |
|              |             | Save                                                    |

步驟5.(可選)出現「Log Settings was saved successfully(已成功儲存日誌設定)」通知消 息。按一下x按鈕關閉消息。

| FindIT Netv                 | vork Probe              | cisco Eng        | lish 🗕 🖊                            |          | 🗢 🍪          | 00        | •  |
|-----------------------------|-------------------------|------------------|-------------------------------------|----------|--------------|-----------|----|
| Log Settings were saved suc | cessfully               |                  |                                     |          | 2 secon      | ds to clo | se |
| Log level:                  | Debug                   |                  | •                                   |          |              |           |    |
| Log module:                 | II All                  |                  |                                     |          |              |           |    |
|                             | 😴 System 😴 Dis          | covery 😴 Monitor | S NETCON                            | F 🛃 De   | vice configu | uration   |    |
|                             | ✓ Report ✓ Sho     Save | w tech 🕝 Adminis | tration <table-cell> C</table-cell> | all-home | Agent        |           |    |

探測日誌檔案包含在Network Show Tech內容中。若要瞭解如何使用FindIT網路探測功能捕獲 網路診斷資訊,請按一下<u>此處</u>。

現在,您應該已經在FindIT網路探測上成功配置日誌設定。

## 檢視與本文相關的影片……

按一下此處檢視思科的其他技術對話